# **Obserwando mobile**

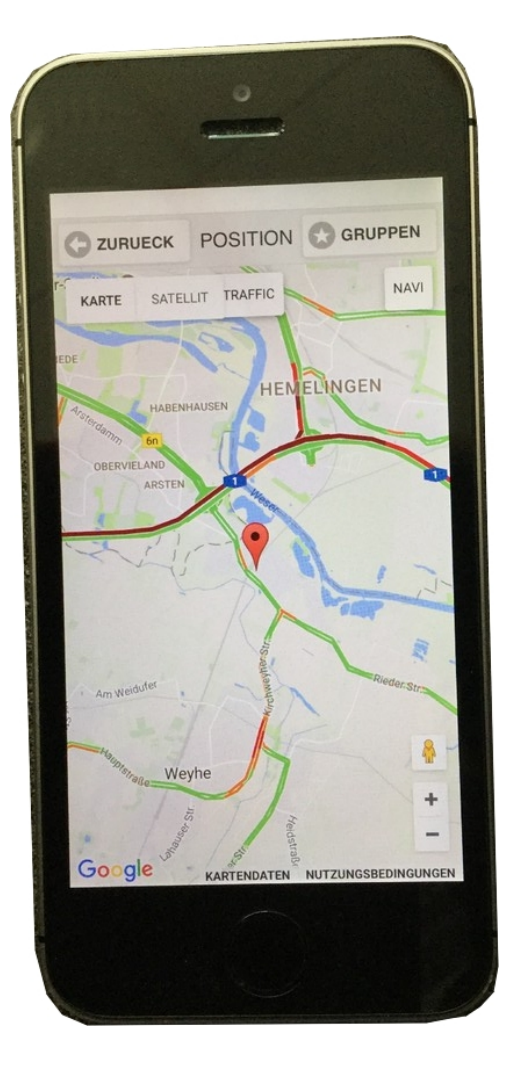

## Manual

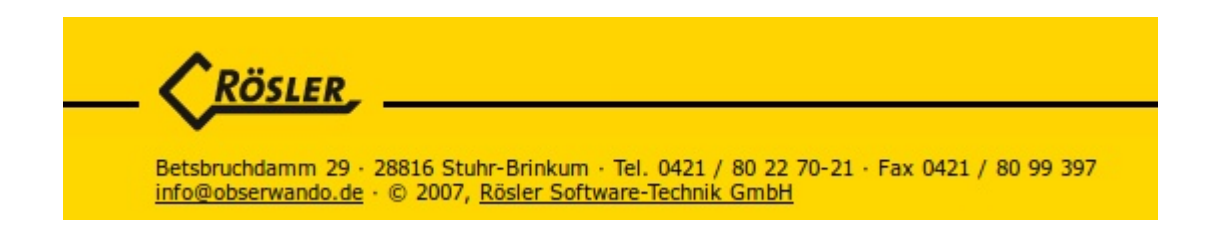

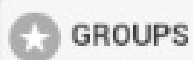

## Content

| 1.     | Introduction                     | 4  |
|--------|----------------------------------|----|
| 2.     | Registration/Overview            | 4  |
| 3.     | Home page                        | 5  |
| 3.1.   | Device Configuration             | 6  |
| 3.2.   | Single machine                   | 10 |
| 3.2.1. | Operating data                   | 11 |
| 3.2.2. | Position                         | 12 |
| 3.2.3. | Service log book                 | 13 |
| 3.2.4. | Alarm                            | 14 |
| 3.2.5. | Machine Status                   | 15 |
| 3.2.6. | Navigation                       | 16 |
| 3.2.7. | Diagnosis                        | 16 |
| 3.3.   | Alarm                            | 17 |
| 3.4.   | Settings                         | 18 |
| 3.4.1. | Login/Logout                     | 18 |
| 3.4.2. | Language                         | 19 |
| 3.4.3. | Start page                       | 19 |
| 3.4.4. | Upload Wi-Fi only                | 20 |
| 3.4.5. | Object Position                  | 21 |
| 3.4.6. | Write Passwords                  | 21 |
| 4.     | Minidat Bluetooth (only Android) | 22 |

## GROUPS

| 4.1. | Read data/Show                 | 23 |
|------|--------------------------------|----|
| 4.2. | Read parameters                | 25 |
| 4.3. | Disconnect                     | 26 |
| 5.   | Object position (only Android) | 27 |
| 5.1. | New device                     | 27 |
| 5.2. | Device list (all)              | 28 |
| 5.3. | Device list (local)            | 32 |
| 5.4. | Status monitor (only Android)  | 36 |
| 6.   | <u>Logout</u>                  | 38 |
| 7.   | Contact/Help                   | 38 |

## You can quickly go to a specific chapter by clicking on it in the table of contents.

GROUPS

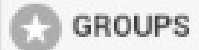

## **1. Introduction**

Dear user,

this document is a short manual for "Obserwando mobile". With "Obserwando mobile" you are getting theft protection, data collection and access control for your vechicles, machines, platforms, etc. To keep things simple we will use the term "machine" for all of them. To use "Obserwando" you need to equip your machines with our data collection devices. With the app you can then monitor and control your machines.

The manual will explain step bu step how the app works. Please do not hesitate to contact us if you have any questions or problems. You can find our contact details on the <u>last page</u>.

## 2. Registration/Overview

To use "Obserwando mobile" you need to download the app from e.g. the Google Play Store.

The credentials you will receive from your admin. Your are the admin and need credentials? You will get them from the company Rösler (see <u>last page</u>).

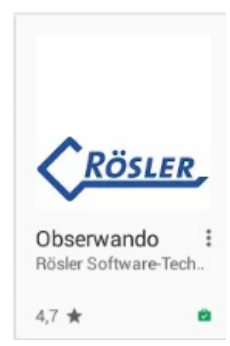

The app is available Android, iOS and Windows 10. The newest version of the app can be downloaded from the store for Android, iOS or Windows mobile.

|           | LOGIN |  |
|-----------|-------|--|
| JSERNAME: |       |  |
| PASSWORT: |       |  |
|           | LOGIN |  |

After you have installed the app and received your credentials you can use the app. It is important that you activate the bluetooth function on your device because this is required to use the app.

After opening the app you will see the login screen.

Here you need to enter your credentials. Then click on "Login".

🕒 ВАСК

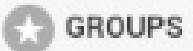

## 3. Home page

After logging in with your credentials you will see the homepage of the app.

| ВАСК                 | GROUPS |   |
|----------------------|--------|---|
| DEVICE CONFIGURATION |        | Ø |
| SINGLE MACHINE       |        | Ø |
| ALARM                |        | Ø |
| SETTINGS             |        | Ø |
| MINIDAT BLUETOOTH    |        | Ø |

By clicking on the "back" button in the header of the hompage you can return to the login screen.

The homepage gives an overview of the possibilities the Obserwando app provides.

You can go to the individual parts of the app like "<u>Device Configuration</u>", "<u>Single machine</u>", "<u>Alarm</u>", "<u>Settings</u>" and "<u>miniDaT bluetooth</u>" by clicking on the corresponding buttons. You can create groups for machines of the same type such as cars. The example contains the groups "Diagnosegeräte" and "PKW". After creating a group you will see it on the home page.

| <b>G</b> BACK        | GROUPS | GROUPS |        |
|----------------------|--------|--------|--------|
| DEVICE CONFIGURATION |        | Ø      |        |
| SINGLE MACHINE       |        | Ø      | _      |
| DIAGNOSEGERÄTE       |        | Ø      | Groups |
| LKW                  |        | Ø      |        |
| РКЖ                  |        | Ø      |        |
| ALARM                |        | Ø      |        |
| SETTINGS             |        | Ø      |        |
| MINIDAT BLUETOOTH    |        | ۲      |        |

The rest of the manual will explain the the individual part in more detail.

03/05/2020

GROUPS

## **3.1. Device Configuration**

Click on "Device configuration" on the "Home page" the following page opens:

| ВАСК                                                              | SERIAL NUMBER |  |
|-------------------------------------------------------------------|---------------|--|
| Please enter the Serial number of the device or scan the QR code. |               |  |
| Seriennummer                                                      | Scan QR code  |  |

To register a device, you can either manually serialize the device or use the "Scan QR Code" button to scan the serial number.

When manually entering the serial number, there are two feedback options from the app.

- 1. The serial number was successfully entered.
- 2. The device could not be found.

| 1. | SERIAL NUMBER |                                                                   |  |
|----|---------------|-------------------------------------------------------------------|--|
|    |               | Please enter the Serial number of the device or scan the QR code. |  |
|    | 98765432      | Scan QR code                                                      |  |
|    |               | Server check: ok                                                  |  |
|    |               | Next                                                              |  |
|    |               |                                                                   |  |
| 2. | ВАСК          | SERIAL NUMBER                                                     |  |
|    |               | Please enter the Serial number of the device or scan the QR code. |  |
|    | 34567         | Scan QR code                                                      |  |
|    |               | Server Check                                                      |  |
|    |               | Server error: The server cannot find the device. Serial No.:34567 |  |

After the message "Server-Check: ok", you can click "Next".

## GROUPS

If you click on next, the device configuration of the registered device opens. Here you can enter, for example, the device name, vehicle registration number and operating hours for the device. You can also assign the device to a group. The device type is automatically determined by the server.

| ВАСК                | DEVICE CONFIGURATION |   |
|---------------------|----------------------|---|
| DEVICE TYPE:        | EQTRACE TD           |   |
| SERIAL NO.:         | 98765432             |   |
| DEVICE NAME*:       | Eq test 123          |   |
| GROUP:              | TORSTEUERUNG         | ⊘ |
| SERVICE 1 FOR INPUT | .1                   |   |
| SERVICE 2 FOR INPUT | 2                    |   |
| SERVICE 3           |                      |   |
| CONFIGURATION       |                      |   |
| LICENSE PLATE:      | Kfz B 222            |   |
| OPERATING HOURS E1: | 889                  |   |
| OPERATING HOURS E2: | 88                   |   |
| TEXT E1:            | E1                   |   |
| TEXT E2:            | E23                  |   |
| TEXT E3:            | E33                  |   |
| TEXT E4:            | E4                   |   |
| TEXT A1:            | A1                   |   |
|                     | Senden               |   |

GROUPS

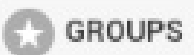

You can also enter service 1-3 for the device.

| SERVICE 1 FOR INPUT 1 |                 |  |  |
|-----------------------|-----------------|--|--|
| NAME:                 | S1 eqtrace tdx  |  |  |
| HOUR-LIMIT:           | 0               |  |  |
| KM-LIMIT:             | 12              |  |  |
| CURRENT MILEAGE:      | 0               |  |  |
| DATE:                 | 10.04.2020      |  |  |
|                       |                 |  |  |
| SERVICE 2 FOR INPUT   | Τ2              |  |  |
| NAME:                 | Der zweite      |  |  |
| HOUR-LIMIT:           | 33              |  |  |
| DATE:                 | 11.03.2020      |  |  |
|                       |                 |  |  |
| SERVICE 3             |                 |  |  |
|                       |                 |  |  |
| NAME:                 | Dritter name s3 |  |  |
| DATE:                 | 24.12.2020      |  |  |

By tapping the send button, the changed data is sent to the server and saved there. If no data has been changed, a corresponding message appears and it will nothing sent to the server.

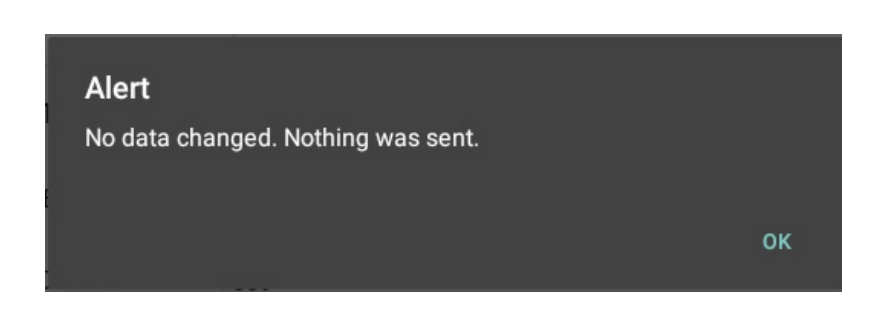

| ВАСК | GROUPS | GROUPS |
|------|--------|--------|
|      |        |        |

If data has been changed, it will be sent to the server. If it were no data that needs to be sent to the device you will just get a success messge after the transfer to the server was successfull.

| ВАСК | DEVICE TEST                                            | GROUPS |
|------|--------------------------------------------------------|--------|
|      | The configuration was successfully sent to the server. |        |
|      | Test device                                            |        |

If data has been changed that must be sent to the device (this only affects the Fields operating hours E1 and operating hours E2) the following message appears:

If the "job" was successfully completed, the following message appears:

If the data transfer did not work, the following message appears:

## 3.2. Single machine

When clicking on single machine on the "home page" you will see the following page:

| ВАСК             | MACHINES       |   |
|------------------|----------------|---|
|                  | SINGLE MACHINE |   |
| Q                |                |   |
| IFM BRINKUM      |                | Ø |
| ITECO BÜHNE      |                | Ø |
| JLG DIAGNOSE     |                | ۲ |
| LL703            |                | ۲ |
| RUTHMANN         |                | ۲ |
| TELE-TEST (GPRS) |                | ۲ |

The displayed page provides an overview of all your machines which are equipped with one of out devices. To get more information about a specific machine you can click on that machine. In the example you see the machines and vehicles of the guest account.

The machines and vehicles are shown with the name provided via the Obserwando portal.

By clicking on one of your machines you will see the following page:

| ВАСК             | FUNCTION | GROUPS  |
|------------------|----------|---------|
|                  | LL703    |         |
| OPERATING DATA   |          | Ø       |
| POSITION         |          | Ø       |
| SERVICE LOG BOOK |          | Ø       |
| ALARM            |          | Ø       |
| MACHINE STATUS   |          | Ø       |
| NAVIGATION       |          | $\odot$ |

The app provides several functions for your machines. They will be explained on the next pages.

GROUPS

## **3.2.1. Operating data**

On the "Operating data" page you will see a weekly overview about the dates and times the machine was started and stopped as well as how long it was used overall. You can switch between weeks using the corresponding buttons. You also have the option to update the data of the machine.

You can the select the displayed channels via the button "channel". The individual "channels" represent individual functions such as "ignition", "motor running", "charging" etc., "Batterieladen" etc.

How many "channels" are available for you machine depends on the mounted data collection device.

| ВАСК              | OPERATING DATA |         |       |                 |          | GROUPS |
|-------------------|----------------|---------|-------|-----------------|----------|--------|
|                   |                |         |       | LL703           |          |        |
|                   |                |         |       | UPDATE          |          |        |
|                   |                |         | C     | HANNEL: INPUT 1 |          | Ø      |
| C                 | N              | IEXT WE | EK    | L               | AST WEEK | 0      |
|                   |                |         |       | LAST UPDATE:    |          |        |
| WEEKDAY           | START          | STOP    | TOTAL |                 |          |        |
| 09/10/2017<br>MON | 05:02          | 19:37   | 14:35 |                 |          |        |
| 10/10/2017<br>TUE | 20:06          | 21:02   | 00:56 |                 |          |        |

You can go back to the function overview page via the "back" hutton in the header.

To see all available "channels" and select a different one you need to click on the arrow to the right of "channel: input 1"

| ВАСК              |                  |       |       | OPERATING DATA GROUPS |  |
|-------------------|------------------|-------|-------|-----------------------|--|
| LL703<br>UPDATE   |                  |       |       |                       |  |
|                   |                  |       | C     | HANNEL: INPUT 1       |  |
| Channel: I        | Channel: Input 1 |       |       |                       |  |
| Channel: I        | nput 2           |       |       |                       |  |
|                   |                  |       |       | LAST UPDATE:          |  |
| WEEKDAY           | START            | STOP  | TOTAL |                       |  |
| 09/10/2017<br>MON | 05:02            | 19:37 | 14:35 |                       |  |
| 10/10/2017<br>TUE | 20:06            | 21:02 | 00:56 |                       |  |

To change to a different channel just click on it.

## GROUPS

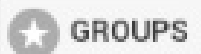

## 3.2.2. Position

After clicking on the button "Position" for a machine you will be shown the position of the macine on a map from Google Maps.

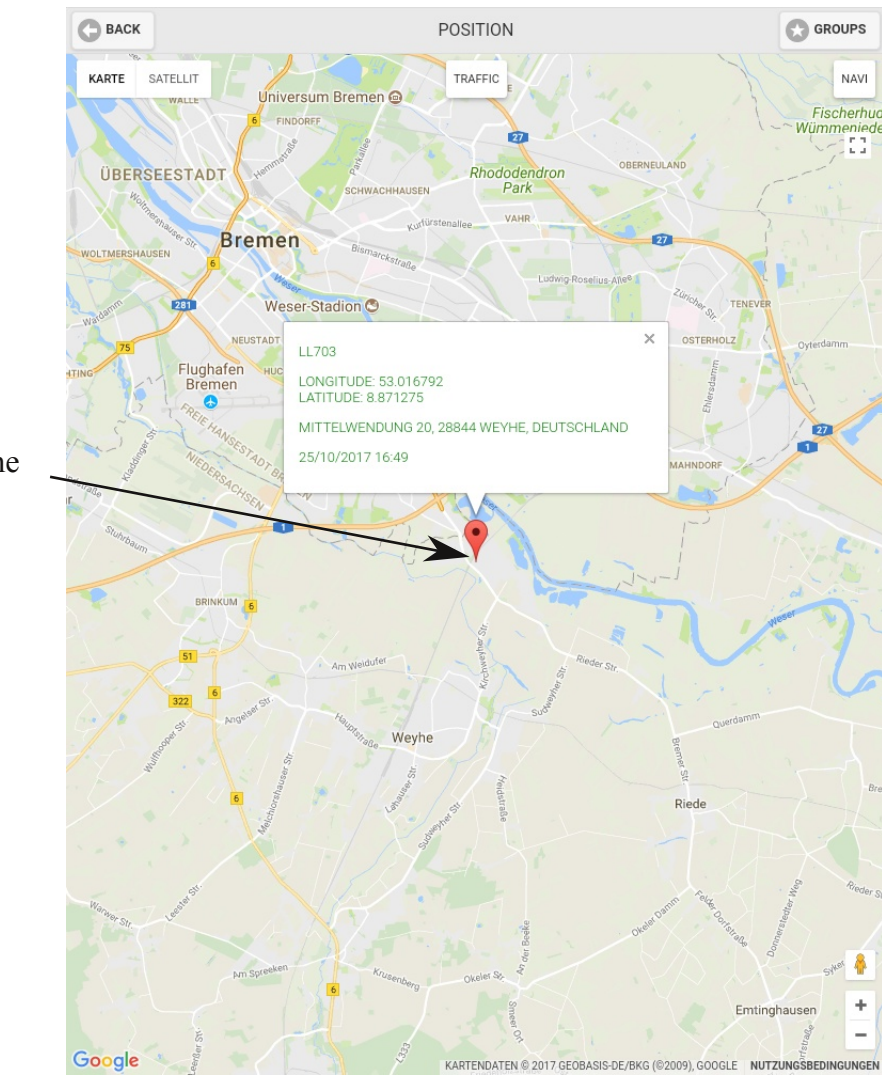

Position of the example machine

## GROUPS

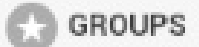

#### **3.2.3. Service log book**

The page "service log book" shows all entries for the current machine. You can also create a new entry by clicking on the button "new entry".

Here you can report damages and provided services or deposit circuit diagrams and service notes.

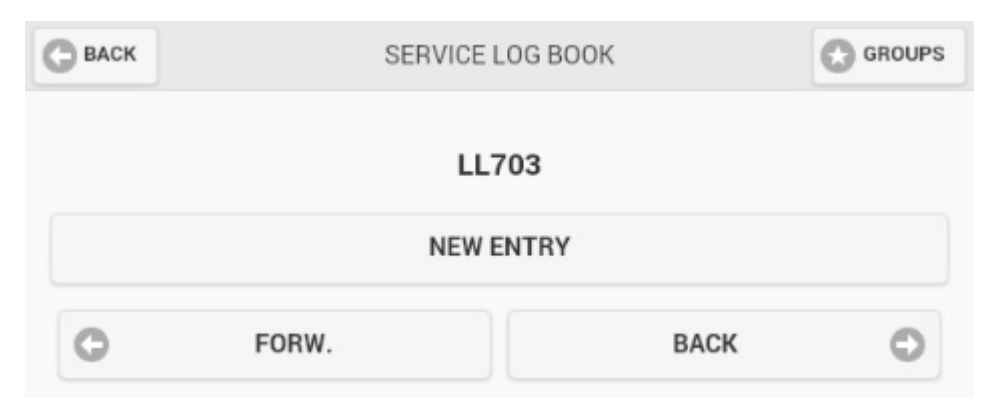

When creating a new entry you will see the following page:

| С васк       |   | NEW ENTRY    | GROUPS |
|--------------|---|--------------|--------|
| HEADLINE:    |   |              |        |
| DESCRIPTION: | 1 |              | 1      |
|              |   | TAKE PICTURE |        |
|              |   | SUBMIT       |        |

You can provide a headline for the entry and in the description field you can write your entry. Additionally, you have the option to attach a picture. (Button "take picture") To finish click on "submit".

GROUPS

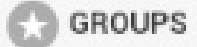

## 3.2.4. Alarm

Via the button "alarm" you will get to a page where you can activate and deactivate the alarm. If you are using the machine yourself deactivate the alarm. When you are no longer using it, activate the alarm so that it will be triggered when an unauthorized person uses the machine. At the top of the page you see whether the status is active or not..

The presets working area and resting time which have been set via the portal at "<u>www.obserwando.de</u>" cannot be changed in the app.

| ВАСК | ALARM                              |                                       |
|------|------------------------------------|---------------------------------------|
|      | LL703                              | In the example the alarm is inactive. |
|      | ALARM STATUS: NOT ACTIVE           |                                       |
|      | NOTIFICATIONS                      |                                       |
|      | 26/09/2017 10:32 (GEO-FENCE ALARM) |                                       |
|      | DEACTIVATE                         |                                       |
|      | ACTIVATE                           |                                       |

GROUPS

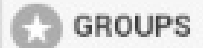

#### 3.2.5. Machine status

This page displays the states of the inputs of the machine as well as the actual and target states of the outputs.

To check the status of your machine click on "machine status".

As soon as the connection was established the following page will be shown:

| ВАСК                                                  |         | MACHINE STATUS  |                 |   |  |
|-------------------------------------------------------|---------|-----------------|-----------------|---|--|
| TORSTEUERUNG<br>MACHINE CONNECTED.<br>LIVE VOLTAGE: 0 |         |                 |                 |   |  |
|                                                       |         | NPUTS           | CONDITIC        | N |  |
|                                                       | (       | OPEN            | OFF             |   |  |
|                                                       | OUTPUTS | ACTUAL<br>STATE | TARGET<br>STATE |   |  |
|                                                       | CLOSED  | • OFF           | ON              |   |  |
|                                                       |         |                 |                 |   |  |

If the target state is "ON" a "Turn OFF" button will be available. If the target state is "OFF" a "Turn ON" button will be available. By clicking on the button the target state will be changed.

In the example the actual state is "OFF" while the target state is "ON". The actual state shows the real state of the outputs ("OFF" or "ON") and the target state shows what should happen next. When a connection to the machine can be established the actual state will change to the target state if they are different. With the buttons "Turn OFF" and "Turn ON" the target state can be changed.

GROUPS

## 3.2.6. Navigation

The "Navigation" button will open Google Maps. When your smartphone or tablet knows its position it will show you the way to your machine so that you can use the app to navigate to your machine.

## 3.2.7. Diagnosis

For Ruthmann devices there exist a "Diagnosis" option. By clicking the Button "Diagnosis" you can connect to your machine and check its status. In the guest account the diagnosis "Ruthmann Connect" is shown.

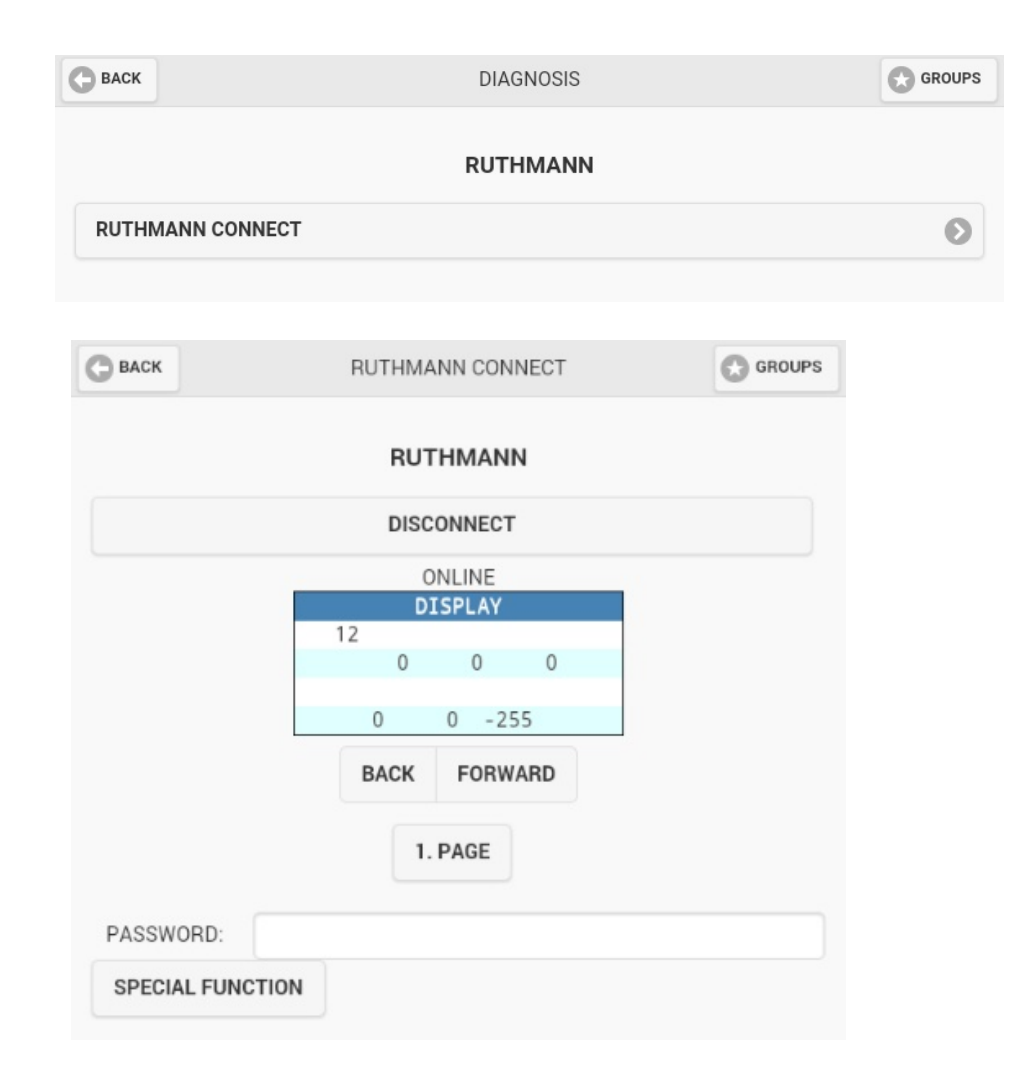

By clicking on the button "Diagnosis" you will automatically connect to the machine as long as you are online and will see its display i.e you are seeing exactly what the person in the machine sees. You can terminate the connection by clicking the button "disconnect". You can also go back and forth between the individual displays.

The options "Password" and "Special function" are special Ruthman pages which are not available for the user.

| G BACK GROUPS | GROUPS |
|---------------|--------|
|---------------|--------|

## 3.3. Alarm

1

When clicking on the button "Alarm" a page showing all single machines will open. After selecting a machine you will directly be forwarded to the "Alarm" page to deactive or activate it.

| ВАСК             | MACHINES | GROUPS |                  |
|------------------|----------|--------|------------------|
|                  | ALARM    |        |                  |
| IFM BRINKUM      |          | Ø      |                  |
| ITECO BÜHNE      |          | Θ      |                  |
| JLG DIAGNOSE     |          | ۲      |                  |
| LL703            |          | Θ      |                  |
|                  |          | ۲      | Overview of your |
| TELE-TEST (GPRS) |          | Ø      | machines         |

This machine has a new alarm message. That is why it is red.

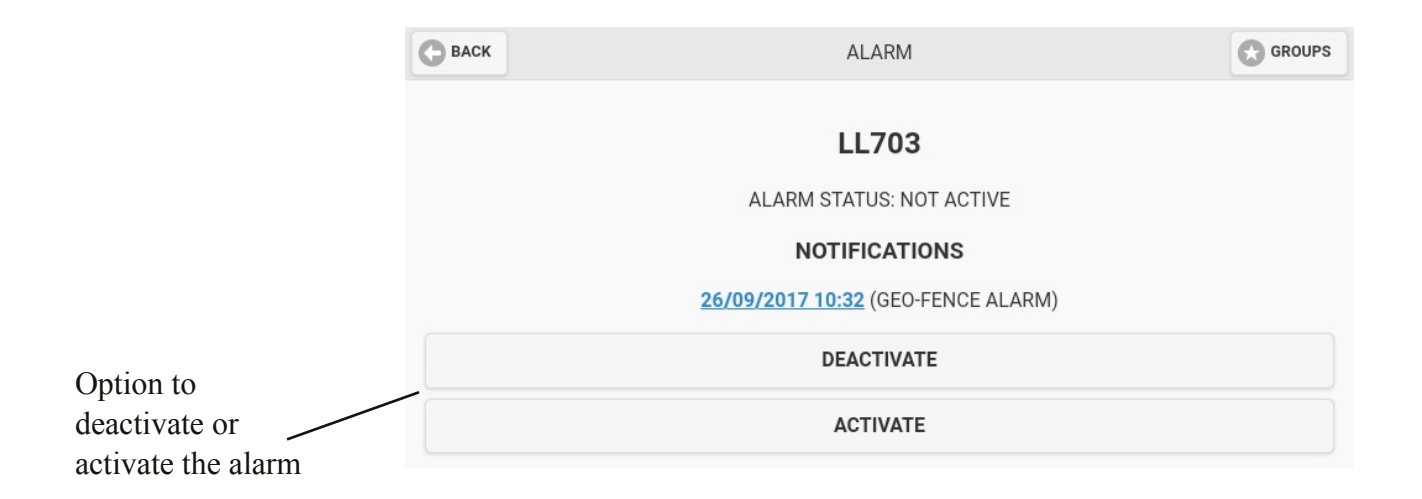

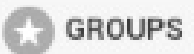

## 3.4. Settings

The button "Settings" on the "Home page" leads to the settings of the app.

| ВАСК          | SETTINGS |   |
|---------------|----------|---|
|               |          | 0 |
|               |          | 0 |
| START PAGE    |          | 0 |
| UPLOAD IN WI- | FIONLY   | 0 |
| OBJECT POSIT  | ON       | Ø |
| WRITE PASSWO  | IRDS     | Ø |

## 3.4.1. Login/Logout

The button "Login/Logout" will open the following page:

| ВАСК | LOGIN               | GROUPS |
|------|---------------------|--------|
|      | ACTIVATE AUTO-START |        |
|      | ACTIVATE AUTO-LOGIN |        |
|      | CHANGE USER         |        |

Activate Auto-Start: The Obserwando app will be automatically opened when you switch on your tablet or smartphone.

To deactivate the auto-start click on "Deactivate Auto-Start" (same button).

| ВАСК | LOGIN                 |  |
|------|-----------------------|--|
|      | DEACTIVATE AUTO-START |  |
|      | ACTIVATE AUTO-LOGIN   |  |
|      | CHANGE USER           |  |
|      |                       |  |

The Auto-Start is activated.

## GROUPS

GROUPS

Activate Auto-Login: You will automatically login when you open the app. To deactivate the auto-login click on "Deactivate Auto-Login" (same button).

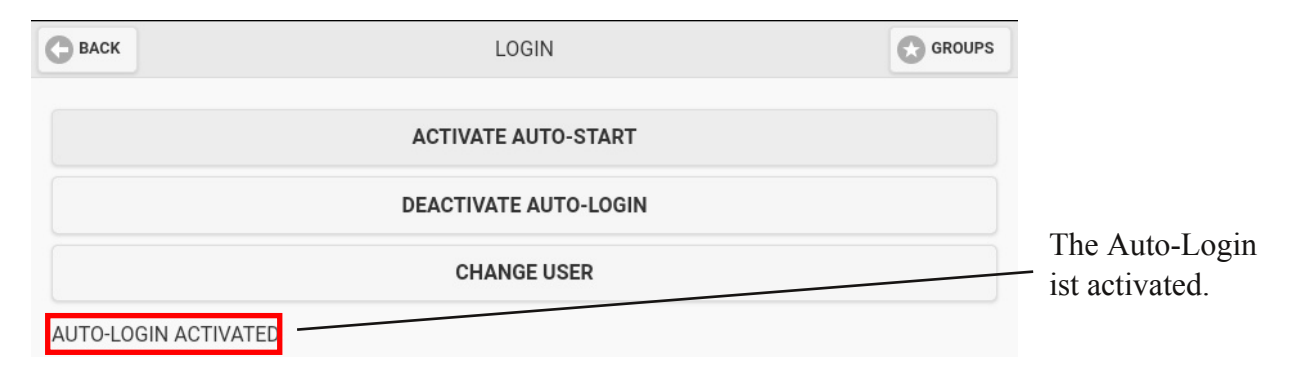

Below the buttons the current status will be displayed

i.e. whether the auto-login is activated or deactivated.

You can also change the user on this page.

## 3.4.2. Language

The app is available in several languages. The language selection is accessible via the button "Language".

| С васк    | SETTINGS |  |
|-----------|----------|--|
|           |          |  |
| DEUTSCH   |          |  |
| O ENGLISH |          |  |
| FRANÇAIS  |          |  |
| ESPAÑOL   |          |  |

## 3.4.3. Start page

The Obserwando app allows you to set a start page. To do this you need to go to the desired page and keep it pressed for a longer period of time. Then the following dialog will appear:

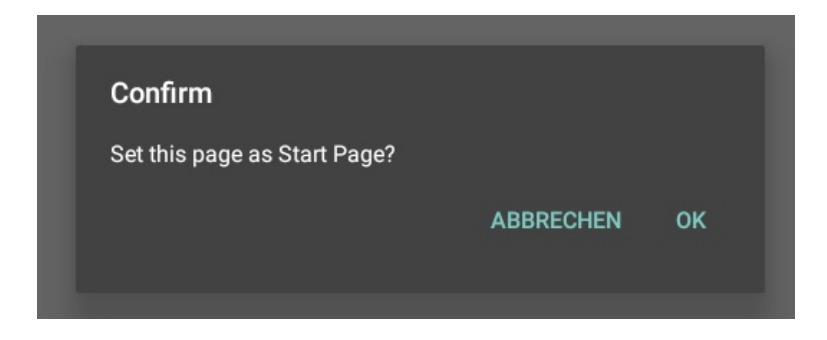

GROUPS

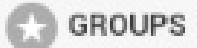

When pressing "Ok" you will be directed to this page after logging in. Additionally, there will be a button "Start Page" at the bottom left. Via this button you can directly go to to the start page from any page.

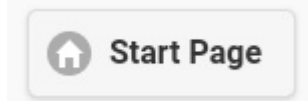

To deactivate the current start page you need to go to "Start page" under "Settings". The following page will open:

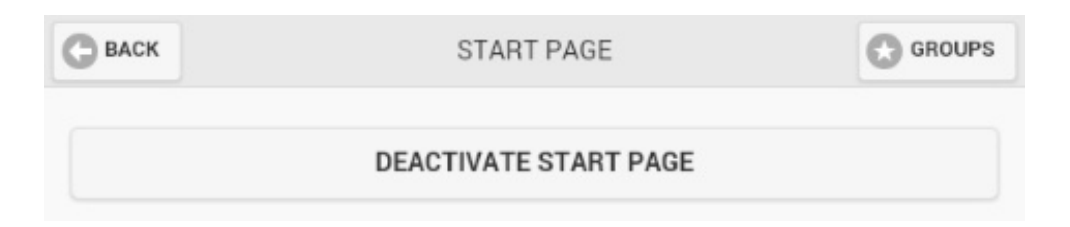

Click on "Deactivate startpage" to deactivate the current start page and determine a new one.

## 3.4.4. Upload Wi-Fi only

With the button "Upload in Wi-Fi only" you can specify that the operating data of miniDaT devices and positions of the tracking system EWTrace BT are only uploaded when you are connected to a Wi-Fi.

| С васк | UPLOAD IN WI-FI ONLY | GROUPS |
|--------|----------------------|--------|
|        |                      |        |
| ON OFF |                      |        |
| O OFF  |                      |        |

GROUPS

#### 3.4.5. Object Position

You have the option to add the "Object position" area to the overview on your homepage. To do this, you must set the object position to "on" in the settings. If the "Object position" area is set to "off", it is not visible on the start page.

| С ВАСК               | OBJECT POSITION | GROUPS |
|----------------------|-----------------|--------|
| OBJECT POSITION:     |                 |        |
| C BACK               | GROUPS          | GROUPS |
| DEVICE CONFIGURATION |                 | Ø      |
| SINGLE MACHINE       |                 | Ø      |
| DIAGNOSEGERÄTE       |                 | ۲      |
| LKW                  |                 | Ø      |
| PKW                  |                 | Ø      |
| ALARM                |                 | ٥      |
| SETTINGS             |                 | ٥      |
| MINIDAT BLUETOOTH    |                 | ۲      |
| OBJECT POSITION      |                 | igodol |

<sup>•</sup> Object position visible on home page

## 3.4.6. Write Passwords

On this page you can locally manually add and edit up to 12 passwords. You need a password for each MiniDaT, to be able to read it out. If the MiniDaT devices which be read out are not configured in Obserwando the app will not get a list with the possible passwords from the Obserwando-Server. Without a correct password, a MiniDaT cannot be read out. Therefore a local password list was created for this case. In it you can manually add and edit up to 12 passwords.

| ВАСК         | MINIDAT PASSWORDS |  |
|--------------|-------------------|--|
| PASSWORD 1:  |                   |  |
| PASSWORD 2:  |                   |  |
| PASSWORD 3:  |                   |  |
| PASSWORD 4:  |                   |  |
| PASSWORD 5:  |                   |  |
| PASSWORD 6:  |                   |  |
| PASSWORD 7:  |                   |  |
| PASSWORD 8:  |                   |  |
| PASSWORD 9:  |                   |  |
| PASSWORD 10: |                   |  |
| PASSWORD 11: |                   |  |
| PASSWORD 12: |                   |  |
|              | SAVE PASSWORDS    |  |

GROUPS

#### 4. miniDaT bluetooth

With the help of the adapter miniDaTBT the usage data of the connected miniDaT can be read. Warning: The password loaded from the server needs to match the password of the miniDaT! Under this category you will find all available miniDaTs to which you can connect. Click on the desired miniDaT to connect to it.

|                       | ВАСК                  |                 | MINID                     | AT BLUETOOT     | Н                 |              | GROUPS |
|-----------------------|-----------------------|-----------------|---------------------------|-----------------|-------------------|--------------|--------|
|                       |                       |                 | BLUETO                    | OTH ADAP1       | TERS              |              |        |
|                       | HC-05                 | (98:D3:31:FC:4  | I3:7A)                    |                 |                   |              | Ø      |
|                       | lf your blu           | ietooth adaptei | r is not shown, go to blu | ietooth setting | gs and pair the d | evice first. |        |
| /                     |                       |                 |                           |                 |                   |              |        |
| Example               | e miniDa]             |                 |                           |                 |                   |              |        |
| After clio<br>miniDaT | cking on<br>the follo | the<br>wing     |                           |                 |                   | 314          |        |

After clicking on the miniDaT the following pop-ups messages will appear:

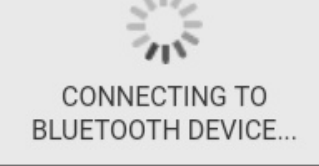

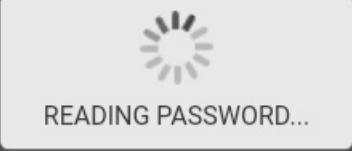

When you are connected to a miniDaT the following information will be shown:

| ВАСК                          | CONNECTED             |                      |                           |                                                |                      | GROUPS |
|-------------------------------|-----------------------|----------------------|---------------------------|------------------------------------------------|----------------------|--------|
|                               |                       | CONNECT              | TED TO [EZ-SERIAL         | 35:19:B7_BT]                                   |                      |        |
| <b>GERÄTETY</b><br>MINIDAT (I | <b>/P:</b><br>MDAT16) | <b>VERSION:</b> 3.21 | MAC:<br>C6:5C:3A:35:19:B7 | <b>SERIENNR</b><br><b>MINIDAT:</b><br>20004700 | <b>PROTOC</b><br>0.1 | OL:    |
| REAL                          | D ONLY N              | EW DATA              |                           |                                                |                      |        |
|                               |                       |                      | READ DATA / SHO           | N                                              |                      |        |
|                               |                       |                      | READ PARAMETER            | s                                              |                      |        |
|                               |                       |                      | DISCONNECT                |                                                |                      |        |

| С ВАСК                        | GROUPS                        | GROUPS |
|-------------------------------|-------------------------------|--------|
| You can configure that only t | he newest data will be shown. |        |

To read data you need to click on the button "Read data/Show" klicken. To read the parameters you need to click on the button "Read parameters".

To terminate the connection to the miniDaT you need to click on the button "Disconnect".

#### 4.1. Read data/Show

After clicking on the button "Read data/Show" the following pop-up messages will appear:

Alert

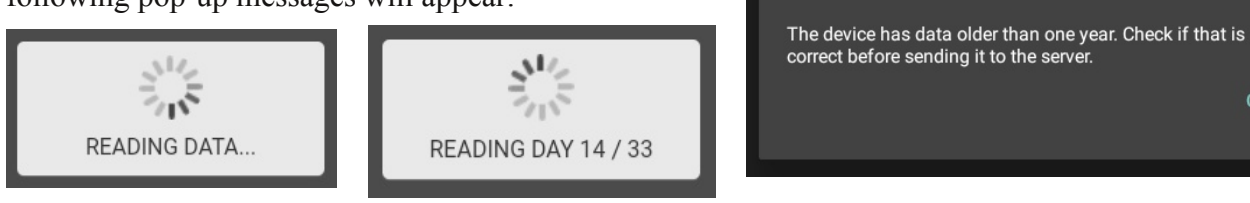

The loaded data will be displayed as shown below:

| ВАСК                                   | DAT                                       | TA                 |       |   |
|----------------------------------------|-------------------------------------------|--------------------|-------|---|
|                                        |                                           |                    |       |   |
|                                        | CONNECTED                                 | TO [HC-05]         |       |   |
| DEVICE: MINIDAT PLU<br>SERIAL: 8090111 | S (MDATP) VERSION: 3.14<br>PROTOCOL: 1.00 | MAC: 98:D3:31:FC:4 | 3:7A  |   |
|                                        | DEVICE                                    | DATA               |       |   |
|                                        | Upload data                               | a to server        |       |   |
|                                        | ZÜNDUN                                    | g AN               |       | 0 |
| WEEKDAY                                | START                                     | STOP               | TOTAL |   |
| 2008-09-15                             | 00:00                                     | 00:00              | 00:00 |   |
| 2009-03-05                             | 15:42                                     | 15:45              | 00:03 |   |
| <u>2009-09-14</u>                      | 11:27                                     | 13:10              | 01:43 |   |
| 2011-12-09                             | 11:48                                     | 12:23              | 00:35 |   |
| <u>2017-08-18</u>                      | 14:38                                     | 24:00              | 09:22 |   |
| 2017-08-19                             | 00:00                                     | 24:00              | 24:00 |   |
| 2017-08-20                             | 00:00                                     | 24:00              | 24:00 |   |
| <u>2017-08-21</u>                      | 00:00                                     | 24:00              | 24:00 |   |
| 2017-08-22                             | 00:00                                     | 24:00              | 24:00 |   |
| 2017-08-23                             | 00:00                                     | 24:00              | 24:00 |   |
| 2017-08-24                             | 00:00                                     | 24:00              | 24:00 |   |
| 2017-08-25                             | 00:00                                     | 24:00              | 24:00 |   |
| 2017-08-26                             | 00:00                                     | 24:00              | 24:00 |   |
| 2017-08-27                             | 00:00                                     | 24:00              | 24:00 |   |
| 2017-08-28                             | 00:00                                     | 24:00              | 24:00 |   |
| 2017-08-29                             | 00:00                                     | 24:00              | 24:00 |   |

The read data can be sent to the Obserwando server when the corresponding permission has been set.

| ВАСК             | GR                                    | OUPS              |                     | GROUPS |
|------------------|---------------------------------------|-------------------|---------------------|--------|
|                  | Confirm<br>An upload job was created. | CANCEL            | 0<br>3<br>ОК 5<br>5 |        |
| To upload the da | ta to the server click on the butto   | n "send to server | r".                 |        |

Then above dialog will appear. There you need to click on "OK".

|                                    |                                               | ВАСК                                                           |                                          | DATA                                                 | GROUPS                                       |                |
|------------------------------------|-----------------------------------------------|----------------------------------------------------------------|------------------------------------------|------------------------------------------------------|----------------------------------------------|----------------|
| When al                            | l data has                                    | DEVICE: MINIDAT I<br>SERIAL: 8090111                           | CONN<br>PLUS (MDATP) VERSION:<br>PROTOCC | ECTED TO [HC-05]<br>3.14 MAC: 98:D3:31:F<br>IL: 1.00 | -C:43:7A                                     |                |
| been upl<br>button "I<br>server" v | oaded the the<br>Upload data to<br>vill fade. |                                                                | Upl                                      | EVICE DATA                                           |                                              |                |
|                                    |                                               |                                                                | IGN                                      | IITION ACTIVE                                        | $\bigcirc$                                   | )              |
|                                    |                                               | WEEKDAY                                                        | START                                    | STOP                                                 | TOTAL                                        |                |
|                                    |                                               | 2008-09-15                                                     | 00:00                                    | 00:00                                                | 00:00                                        |                |
|                                    |                                               | 2009-03-05                                                     | 15:42                                    | 15:45                                                | 00:03                                        |                |
|                                    | DEVICE: MINIDAT PL<br>SERIAL: 8090111         | CONNECTED TO<br>LUS (MDATP) VERSION: 3.14 MA<br>PROTOCOL: 1.00 | ) <b>[HC-05]</b><br>C: 98:D3:31:FC:43:7A |                                                      | can be change<br>selecting the d<br>channel. | d by<br>esired |
|                                    |                                               | DEVICE D<br>Upload data to                                     | ATA<br>server                            |                                                      |                                              |                |
|                                    |                                               | IGNITION ACT                                                   | IVE                                      | 0                                                    |                                              |                |
|                                    | Ignition active                               |                                                                |                                          |                                                      |                                              |                |
|                                    | Motor on                                      |                                                                |                                          |                                                      |                                              |                |
|                                    | Lift up                                       |                                                                |                                          |                                                      |                                              |                |
|                                    | Drive                                         |                                                                |                                          |                                                      |                                              |                |
|                                    | Charger active                                | 00.00                                                          | 04.00                                    | 0.4:00                                               |                                              |                |
|                                    | <u>2017-08-10</u><br>2017-08-20               | 00:00                                                          | 24:00                                    | 24:00                                                |                                              |                |
|                                    |                                               |                                                                |                                          |                                                      |                                              |                |

| ВАСК                     | G                                          | ROUPS                                               |                                      |        | GROUPS |
|--------------------------|--------------------------------------------|-----------------------------------------------------|--------------------------------------|--------|--------|
|                          | C BACK                                     | DA                                                  | ТА                                   | GROUPS |        |
| If a weekday should be   | DEVICE: MINIDAT PLUS (I<br>SERIAL: 8090111 | CONNECTED<br>MDATP) VERSION: 3.14<br>PROTOCOL: 1.00 | D TO [HC-05]<br>MAC: 98:D3:31:FC:43: | 74     |        |
| shown down to the        |                                            | DEVICI                                              | E DATA                               |        |        |
| minute the minute you    |                                            | Upload dat                                          | a to server                          |        |        |
| need to first select the |                                            | DATE: 2008-09-15                                    |                                      | ۲      |        |
| channel and finally      | WEEKDAY                                    |                                                     |                                      | TOTAL  |        |
|                          | 2008-09-15                                 | MINUTES PER HOU                                     | R                                    | 00:00  |        |
| "Ignition active".       | 2009-03-05                                 | 00.01.02.03.04.05                                   | 06 07 08 09 10 11                    | 00:03  |        |
| Then the following       | <u>2009-09-14</u>                          | 00 01 02 03 04 03                                   | 00 07 00 09 10 11                    | 01:43  |        |
| output should appear:    | <u>2011-12-09</u>                          | 12 13 14 15 16 17                                   | 18 19 20 21 22 23                    | 00:35  |        |
| 1 11                     | 2017-08-18                                 | 00                                                  |                                      | 09:22  |        |
|                          | <u>2017-08-19</u>                          | OK                                                  |                                      | 24:00  |        |
|                          | <u>2017-08-20</u>                          | OK                                                  |                                      | 24:00  |        |
|                          | 2017-08-21                                 | 00:00                                               | 24:00                                | 24:00  |        |
|                          | 2017-08-23                                 | 00:00                                               | 24:00                                | 24:00  |        |
|                          | 2017-08-24                                 | 00:00                                               | 24:00                                | 24:00  |        |
|                          | 2017-08-25                                 | 00:00                                               | 24:00                                | 24:00  |        |
|                          | 2017-08-26                                 | 00:00                                               | 24:00                                | 24:00  |        |
|                          | 2017-08-27                                 | 00:00                                               | 24:00                                | 24:00  |        |
|                          | 2017-08-28                                 | 00:00                                               | 24:00                                | 24:00  |        |
|                          | 2017-08-29                                 | 00:00                                               | 24:00                                | 24:00  |        |

The daytime is shown in red and the worked hours in black.

## 4.2. Read parameters

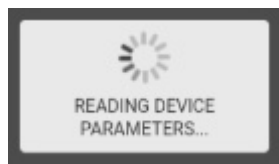

On the right the editable parameters

|                                    | CONNECT          | ED TO [EZ-SI        | ERIAL 35       | :19:B7_BT]                     |                      |
|------------------------------------|------------------|---------------------|----------------|--------------------------------|----------------------|
| GERÄTETYP: N<br>MINIDAT (MDAT16) 3 | /ERSION:<br>3.21 | MAC:<br>C6:5C:3A:35 | :19:B7 M<br>21 | ERIENNR<br>IINIDAT:<br>0004700 | <b>PROTOCOL:</b> 0.1 |
| CHANNEL 1                          | DE               | VICE PAR            | AMETE          | RS                             |                      |
| NAME:                              | Zündung an       |                     |                |                                |                      |
| INVERT:                            | NO               |                     |                |                                |                      |
| HOURS:                             | 270              |                     |                |                                |                      |
| CHANNEL 2                          |                  |                     |                |                                |                      |
| NAME:                              | Motor läuft      |                     |                |                                |                      |
| INVERT:                            | NO               |                     |                |                                |                      |
| HOURS:                             | 269              |                     |                |                                |                      |
| CHANNEL 3                          |                  |                     |                |                                |                      |
| NAME:                              | Ladegerät an     |                     |                |                                |                      |
| INVERT:                            | NO               |                     |                |                                |                      |
| LOAD CYCLES:                       | 1                |                     |                |                                |                      |
| LAST LOAD CYCLE: FI                | RI MAY 08 2020 1 | 2:31:00 GMT+0       | 200 (MIT       | TELEUROPÄISO                   | CHE SOMMERZEIT)      |
| LAST LOAD CYCLE M                  | INUTES: 68       |                     |                |                                |                      |
| MACHINE TYPE:                      | BATTER           | RIE                 |                |                                |                      |
| BATTERY VOLTAGE:                   | 12 24            | 36 48               |                |                                |                      |

G BACK

## GROUPS

## GROUPS

|                               | ВАСК                   | DEVICE P                | ARAMETERS             | GROUPS           |  |
|-------------------------------|------------------------|-------------------------|-----------------------|------------------|--|
|                               | NAME:                  | Ladegerät an            |                       |                  |  |
|                               | INVERT:                | NO                      |                       |                  |  |
|                               | LOAD CYCLES:           | 1                       |                       |                  |  |
|                               | LAST LOAD CYCLE: FRI M | MAY 08 2020 12:31:00 GM | T+0200 (MITTELEUROPÄI | SCHE SOMMERZEIT) |  |
|                               | LAST LOAD CYCLE MINU   | JTES: 68                |                       |                  |  |
|                               | MACHINE TYPE:          | BATTERIE                |                       |                  |  |
|                               | BATTERY VOLTAGE:       | 12 24 36 48             |                       |                  |  |
|                               | SUMMER TIME            |                         |                       |                  |  |
|                               | INVERT:                | NO EUROPE               | USA                   |                  |  |
|                               | YEAR OF                | PRODUCER                | SERIENNR              | INTERNAL NR      |  |
|                               | CONSTRUCTION           | Bgf                     |                       | 0004700          |  |
|                               |                        |                         |                       |                  |  |
|                               | MARKING TO THE N       | EAREST SECOND           |                       |                  |  |
| Change password: Over the     | NO                     |                         |                       |                  |  |
| change an existing password   |                        |                         |                       |                  |  |
| from a miniDaT                |                        | JENT RECORDING          |                       |                  |  |
|                               | YES                    |                         |                       |                  |  |
| Write parameters: The         |                        |                         |                       |                  |  |
| parameters will be written to | CHANGE PASSWORD        |                         |                       |                  |  |
| the miniDaT.                  |                        | WRITE PA                | RAMETERS              |                  |  |
|                               |                        |                         |                       |                  |  |

This window opens if you click "Password change ".

#### 4.3. Disconnect

Click on the button "Disconnect" to terminate the connection to the miniDaT.

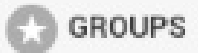

## 5. Object position (optional)

On the "Object position" page you have several options to to display devices. You can choose to display "<u>new devices</u>", "<u>all devices</u>", only "<u>local devices</u>" or the "<u>status monitor</u>".

| ВАСК | OBJECT POSITION     | GROUPS |  |
|------|---------------------|--------|--|
| 0    | NEW DEVICE          |        |  |
| 0    | DEVICE LIST (ALL)   |        |  |
| 0    | DEVICE LIST (LOCAL) |        |  |
| Θ    | STATUS MONITOR      |        |  |

#### 5.1. New device

After clicking on the button "new device" you will be shown all new devices close to your current location.

| ВАСК                   | NEW DEVICE       |   |
|------------------------|------------------|---|
| G                      | SCAN NEW DEVICES |   |
| 7C:2F:80:97:3C:23 (-98 | DBM)             | Ø |
| 7C:2F:80:97:52:6C (-97 | DBM)             | ۲ |

New devices:

| 7C:2F:80:97:3C | :23 (-98 DBM)       | 6 |
|----------------|---------------------|---|
|                |                     |   |
| 7C:2F:80:97:52 | :6C (-97 DBM)       | e |
|                |                     |   |
|                |                     |   |
|                |                     |   |
|                | REGISTER NEW DEVICE |   |
|                | 7C:2F:80:97:3C:23   |   |
|                | NAME                |   |
|                |                     |   |
|                | GROUP               |   |
|                |                     |   |
|                |                     |   |
|                | DESCRIPTION         |   |
|                |                     |   |
|                |                     |   |

🕒 ВАСК

List of all available devices:

GROUPS

#### 5.2. Device list (all)

After clicking on the button (device list (all)) you will be shown all devices of your account.

| ВАСК             | DEVICE LIST (ALL) |   |
|------------------|-------------------|---|
| Q Search devices |                   |   |
| EB17             |                   | Ø |
| EB1D (-71DBM)    |                   | Θ |
| EB25             |                   | Θ |
| EB41 (-76DBM)    |                   | ۲ |
| EB44             |                   | ۲ |
| EB74 (-62DBM)    |                   | ۲ |
| EB:59            |                   | ۲ |
| EE:42            |                   | Ø |

The name of devices which are close to your current location will be shown in green. All other device names will be shown in black.

After clicking on one of the listed devices you will the following page:

| G BACK  | DEVICE                                          | GROUPS |
|---------|-------------------------------------------------|--------|
|         | EB1D                                            |        |
| ADDRESS | 5: 7C:2F:80:CE:EB:1D                            |        |
| LAST UP | DATED: FRI SEP 29 2017 12:45:32 GMT+0200 (CEST) |        |
|         |                                                 |        |
|         | RENAME DEVICE                                   |        |
|         | DELETE DEVICE                                   |        |
|         | REPORT LOST                                     |        |
|         | REPORT FOUND                                    |        |
|         | SHOW LAST POSITION                              |        |

You can "rename" or "delete" a device as well as report it "lost" or "found" and show its "last position".

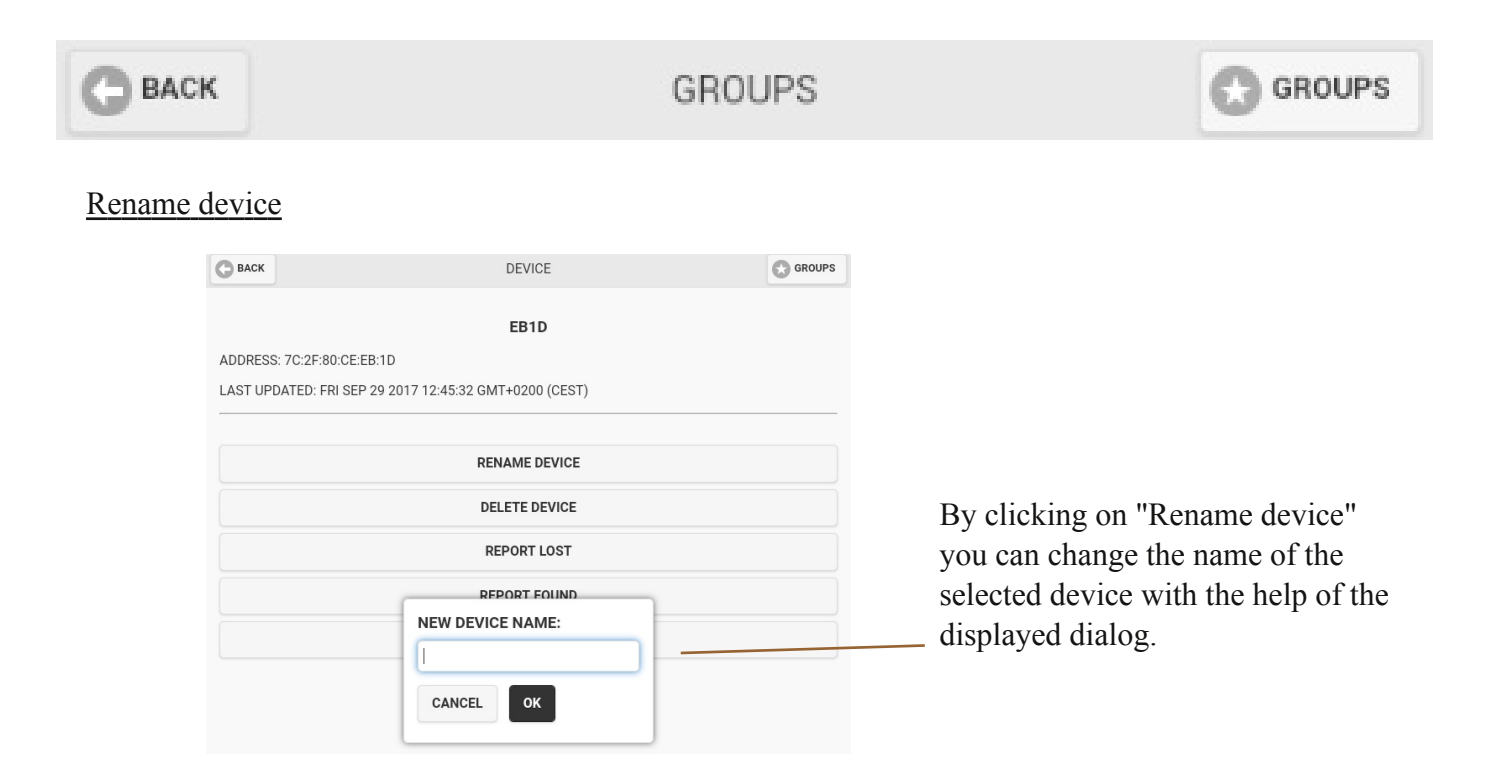

#### Delete device

| DELETE DEVICE                            |        |    |  |
|------------------------------------------|--------|----|--|
| REPORT LOST                              |        |    |  |
| REPORT FOUND                             |        |    |  |
| Confirm                                  |        |    |  |
| Do you really want to delete the device? |        |    |  |
|                                          | CANCEL | ок |  |

After clicking on "Delete device" the following pop-up message will appear. Click on "OK" to confirm the deletion.

#### Report lost

You can report a device as lost. This will create a request for all smartphones connected to the Obserwando server. The request will be handled by the app without the knowledge of the user. When the app recognizes a device which was reported as lost it will automatically send the device nymber and position to the server.

| REPORT LOST                                          |  |
|------------------------------------------------------|--|
| REPORT FOUND                                         |  |
| Confirm                                              |  |
| <br>Do you really want to report the device as lost? |  |
| CANCEL OK                                            |  |
|                                                      |  |

After clicking on the button "Report lost" the following pop-up message appears.

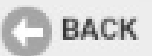

GROUPS

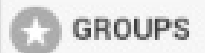

#### Report found

In case you found your previously as lost reported device, you can report it as found by clicking on the "Report found" button. This information will only be sent to the server and not to all other smartphones.

The list of list devices contains only the devices of the customer.

After clicking on the button "Report found" the following pop-up message will appear:

| REPORT FOUND                                      |  |
|---------------------------------------------------|--|
| Confirm                                           |  |
| Do you really want to report the device as found? |  |
| CANCEL OK                                         |  |
|                                                   |  |
|                                                   |  |

#### Show last position

This button can be used to show the last position of a device using Google Maps.

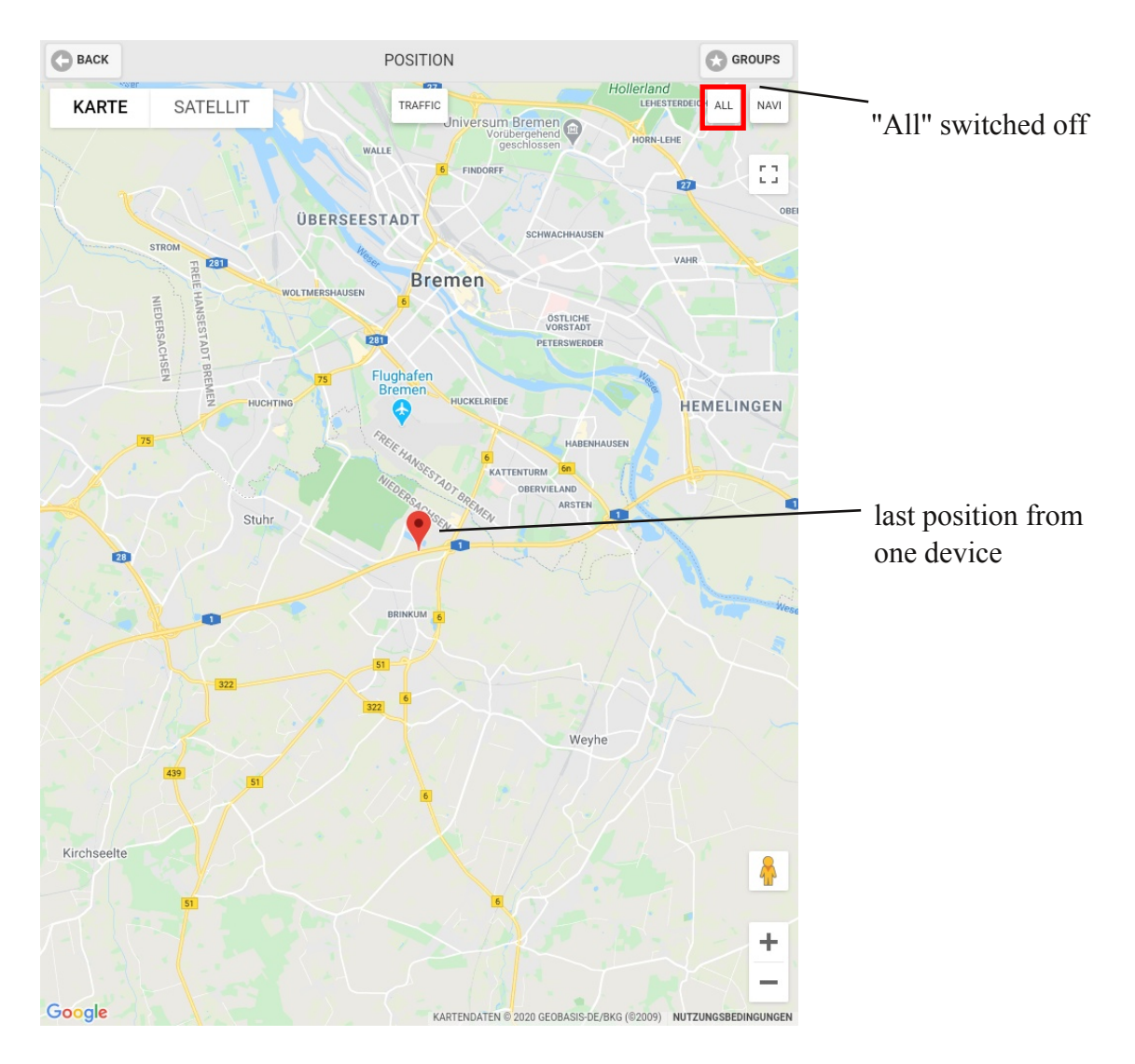

## G BACK

## GROUPS

GROUPS

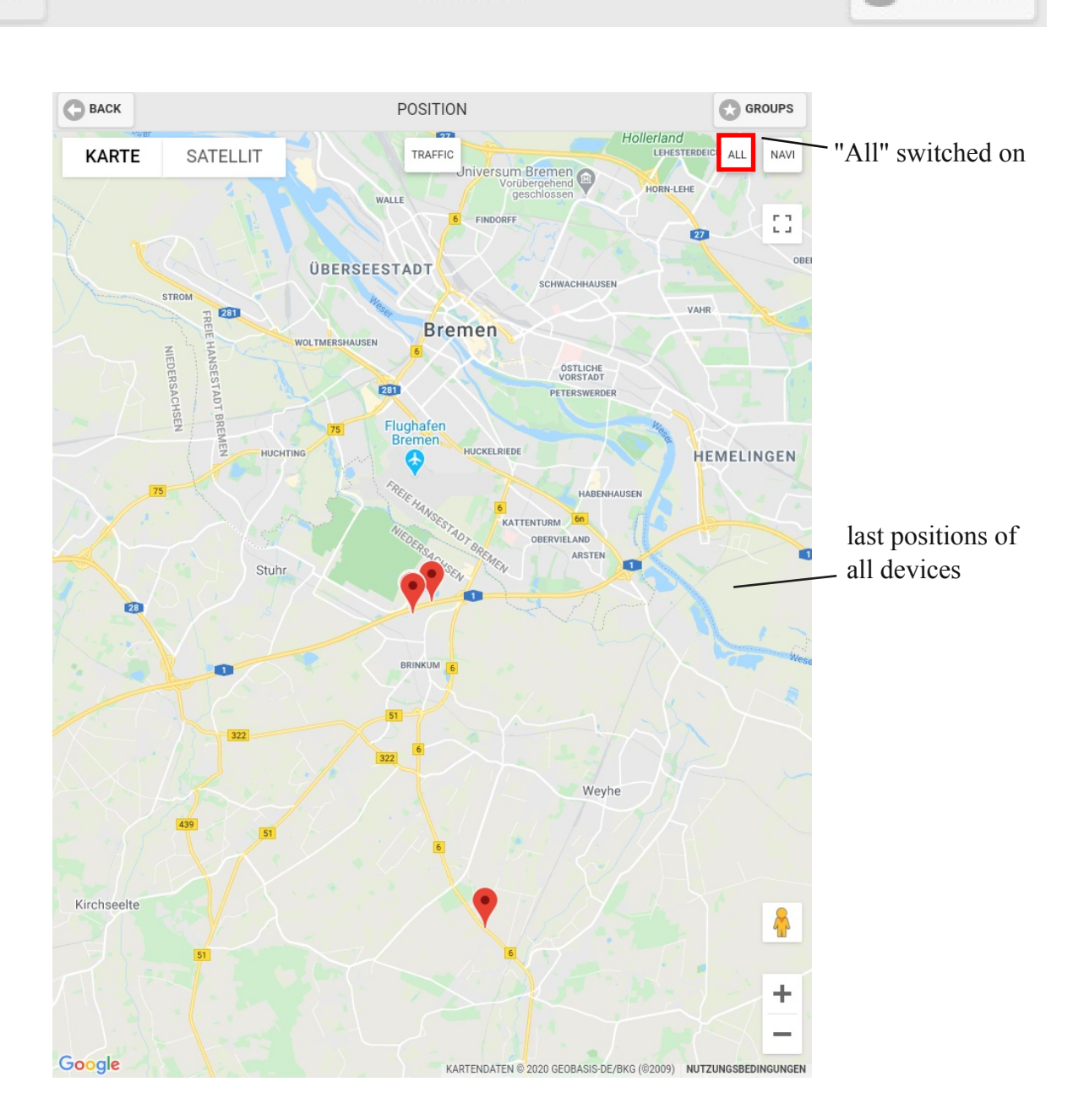

#### 5.3. Device list (local)

The category only shows the devices close to your current location.

| C ZURÜCK         | DEVICE LIST (LOCAL) |   |
|------------------|---------------------|---|
| Q Search devices |                     |   |
| EB:41            |                     | Ø |
| EE:42            |                     | Ø |
| EB:74            |                     | Ø |

Yu can click on individual devices to open the following page:

| ВАСК    | DEVICE                                          | GROUPS |
|---------|-------------------------------------------------|--------|
|         | EPID                                            |        |
|         | EBID                                            |        |
| ADDRESS | S: 7C:2F:80:CE:EB:1D                            |        |
| LAST UP | DATED: FRI SEP 29 2017 12:45:32 GMT+0200 (CEST) |        |
|         |                                                 |        |
|         | RENAME DEVICE                                   |        |
|         |                                                 |        |
|         | DELETE DEVICE                                   |        |
|         | REPORT LOST                                     |        |
|         | REPORT FOUND                                    |        |
|         | SHOW LAST POSITION                              |        |

You can "rename" or "delete" a device as well as report it "lost" or "found" and show its "last position".

#### Rename device

| C BACK                                                    | DEVICE                           |                                                                                                    |
|-----------------------------------------------------------|----------------------------------|----------------------------------------------------------------------------------------------------|
|                                                           | EB1D                             |                                                                                                    |
| ADDRESS: 7C:2F:80:CE:EB:1D<br>LAST UPDATED: FRI SEP 29 20 | 17 12:45:32 GMT+0200 (CEST)      |                                                                                                    |
|                                                           | RENAME DEVICE                    |                                                                                                    |
|                                                           | DELETE DEVICE                    | By clicking on "Rename<br>device" you can change the                                                  |
|                                                           | REPORT FOUND<br>NEW DEVICE NAME: | device you can change the<br>name of the selected<br>device with the help of the<br>displayed dialog. |

© 2011-2023 Rösler Software-Technik Entwicklungs- und Vertriebsgesellschaft mbH, Germany

🕒 ВАСК

GROUPS

💮 GROUPS

#### Delete device

| DELETE DEVICE                            |        |    |  |
|------------------------------------------|--------|----|--|
| REPORT LOST                              |        |    |  |
| REPORT FOUND                             |        |    |  |
| Confirm                                  |        |    |  |
| Do you really want to delete the device? |        |    |  |
|                                          | CANCEL | ок |  |
|                                          |        |    |  |

After clicking on "Delete device" the following pop-up message will appear. Click on "OK" to confirm the deletion.

#### Report lost

You can report a device as lost. This will create a request for all smartphones connected to the Obserwando server. The request will be handled by the app without the knowledge of the user. When the app recognizes a device which was reported as lost it will automatically send the device nymber and position to the server.

| REPORT LOST                                      |
|--------------------------------------------------|
| REPORT FOUND                                     |
| Confirm                                          |
| Do you really want to report the device as lost? |
| CANCEL OK                                        |

After clicking on the button "Report lost" the following pop-up message appears.

#### Report found

In case you found your previously as lost reported device, you can report it as found by clicking on the "Report found" button. This information will only be sent to the server and not to all other smartphones.

The list of list devices contains only the devices of the customer.

After clicking on the button "Report found" the following pop-up message will appear:

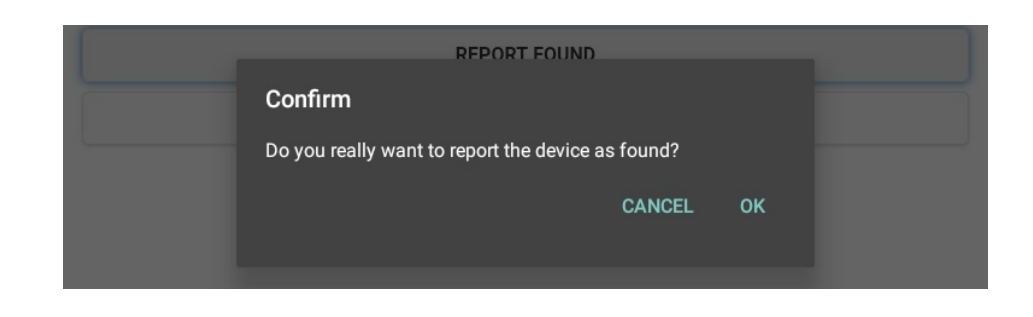

GROUPS

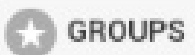

#### Show last position

This button can be used to show the last position of a device. Google Maps will automatically be opened to show the marked position.

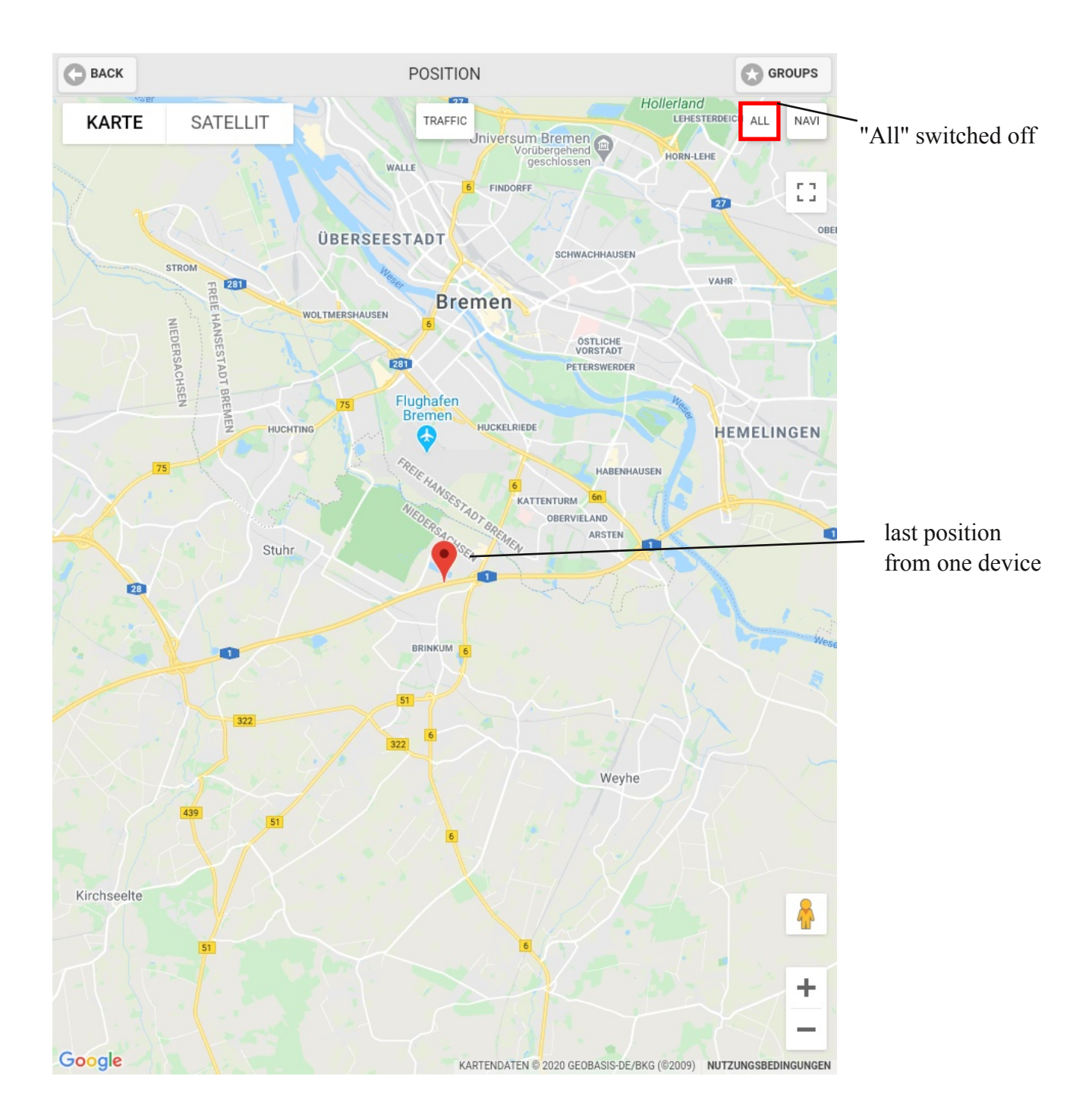

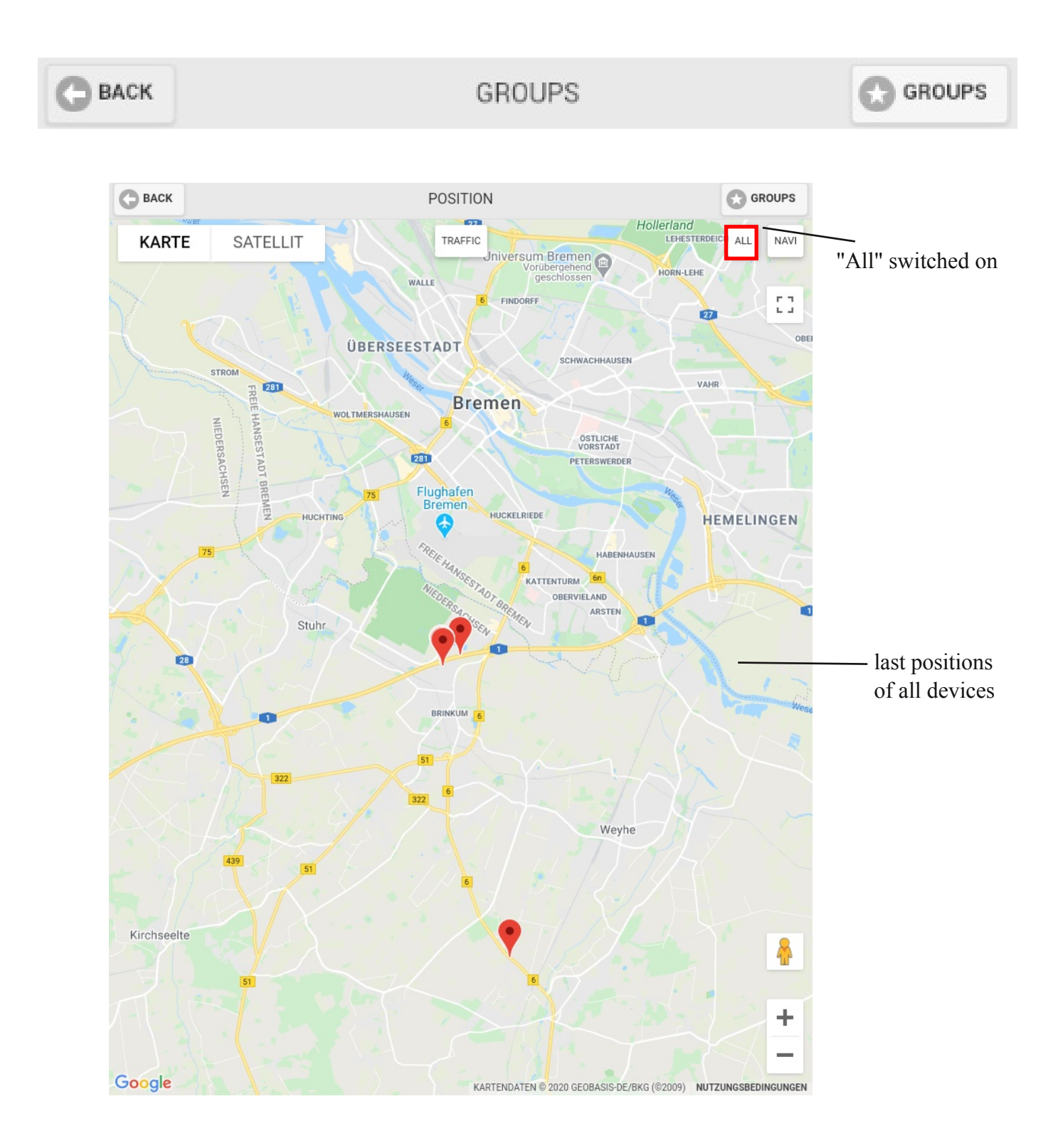

GROUPS

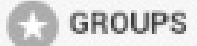

#### 5.4. Status Monitor (only Android)

The status monitor shows whether there are any EQTrace BTs close to your location. If that is not the case, you need to switch off your smartphone and then switch it on again. When you are a main user in the Obserwando portal you can configure that your employee can only see the status monitor. "Auto-Start" and "Auto-Login" can be used to ensure that the app will always be automatically opened and that the user will also be automatically logged in. If it is configured that a user can only see the status monitor, the employee will not be able to access any other parts of the app.

| ВАСК | STATUS MONITOR                           |  |
|------|------------------------------------------|--|
|      | TRACKER $\bigcirc$ (0)<br>GPS $\bigcirc$ |  |
|      | BT SCAN O<br>NET O                       |  |

If all dots are green everything is fine. Otherwise the device should be restarted. It can take a few minutes until all points are no longer grey.

#### How can you activate the status monitor?

Prerequisite, you must be a main user.

Log into the Obserwando portal with your access data. Use the menu to go to "Master Data" and then "Users". Select the desired user. Then you will see the following page:

| User: Obs Test                 |                     |  |  |
|--------------------------------|---------------------|--|--|
| First name                     | Obs                 |  |  |
| Last name                      | Test                |  |  |
| User name                      | obstestStatMon      |  |  |
| Password                       |                     |  |  |
| repeat password                |                     |  |  |
| phone                          | 1111                |  |  |
| send ATS acknowledgment<br>SMS | •                   |  |  |
| E-mail                         | dohrmann@minidat.de |  |  |
| language                       | german 🚽            |  |  |
| number of pagination list      |                     |  |  |
| disabled                       | •                   |  |  |
| Access rights                  | <u>change</u>       |  |  |
| back delete                    | Save                |  |  |

## G BACK

## GROUPS

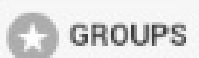

Click on "change" behind access rights. The following window will open automatically:

#### All machine groups

|              | all macchine groups                  |
|--------------|--------------------------------------|
|              | ali maschine groups                  |
| ă            |                                      |
| ă            | view alarms                          |
| ă            | edit alarms                          |
| ă            |                                      |
| ă            |                                      |
| X            | adit ATC-mossages                    |
|              | view users                           |
|              | View users                           |
|              |                                      |
| X            | edit access rights (only powerusers) |
| Y            | order features                       |
|              | Tour report                          |
|              | search records                       |
|              | edit machines status messages        |
|              | activate features                    |
| $\checkmark$ | view maps                            |
| $\checkmark$ | view own customer                    |
|              | edit own customer                    |
|              | edit machine log book                |
|              | edit machine groups                  |
|              | view machine status                  |
|              | edit key functions                   |
|              | edit service settings                |
|              | view daily data                      |
|              | use exportfunction daily data        |
| Ň            | view remote diagnostics              |
| Ň            | Online shop                          |
| Ň            | Man                                  |
| 0            |                                      |

If "all machine groups" is checked, uncheck it.

| Accessible machinegroups |  |  |
|--------------------------|--|--|
|                          |  |  |
| Aufzüge                  |  |  |
| LKW                      |  |  |
| Gelenkteleskop           |  |  |
| Mobilbagger              |  |  |
| Radlader                 |  |  |
| Gabelstapler             |  |  |
| Torsteuerung             |  |  |
|                          |  |  |
| back                     |  |  |

At the bottom of the page above information will appear. None of the boxes should be checked. Now save your settings. Afterwards the selected user will only be able to see the status monitor.

GROUPS

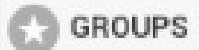

## 6. Logout

To logout you need to click on the "Back" button at the top left of the header. After logging out it is possible to login with a different user.

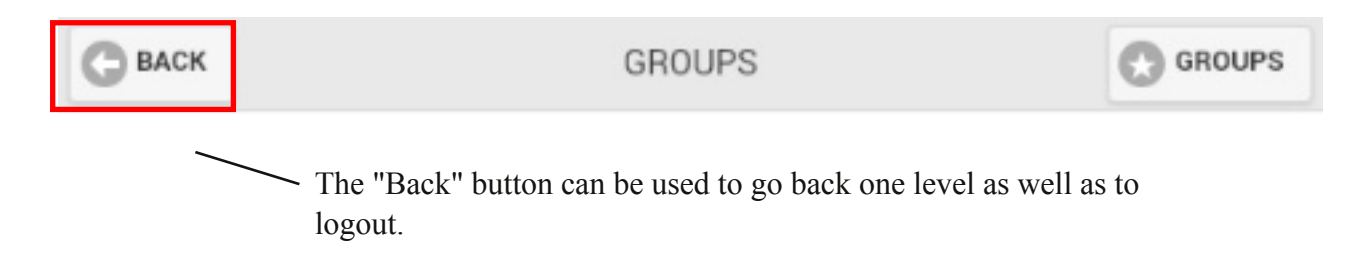

## 7. Contact/Help

You are interested in using this product. Just contact us using the following contact details.

Do you need help? Please do not hesitate to contact us using the following contact details:

Rösler Software-Technik Entwicklungs- und Vertriebsgesellschft mbH

*Telefon:* +49 (0) 421 / 802270-21 *E-Mail:* info@obserwando.de www.obserwando.de